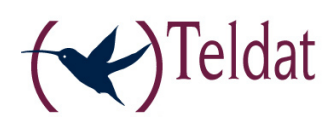

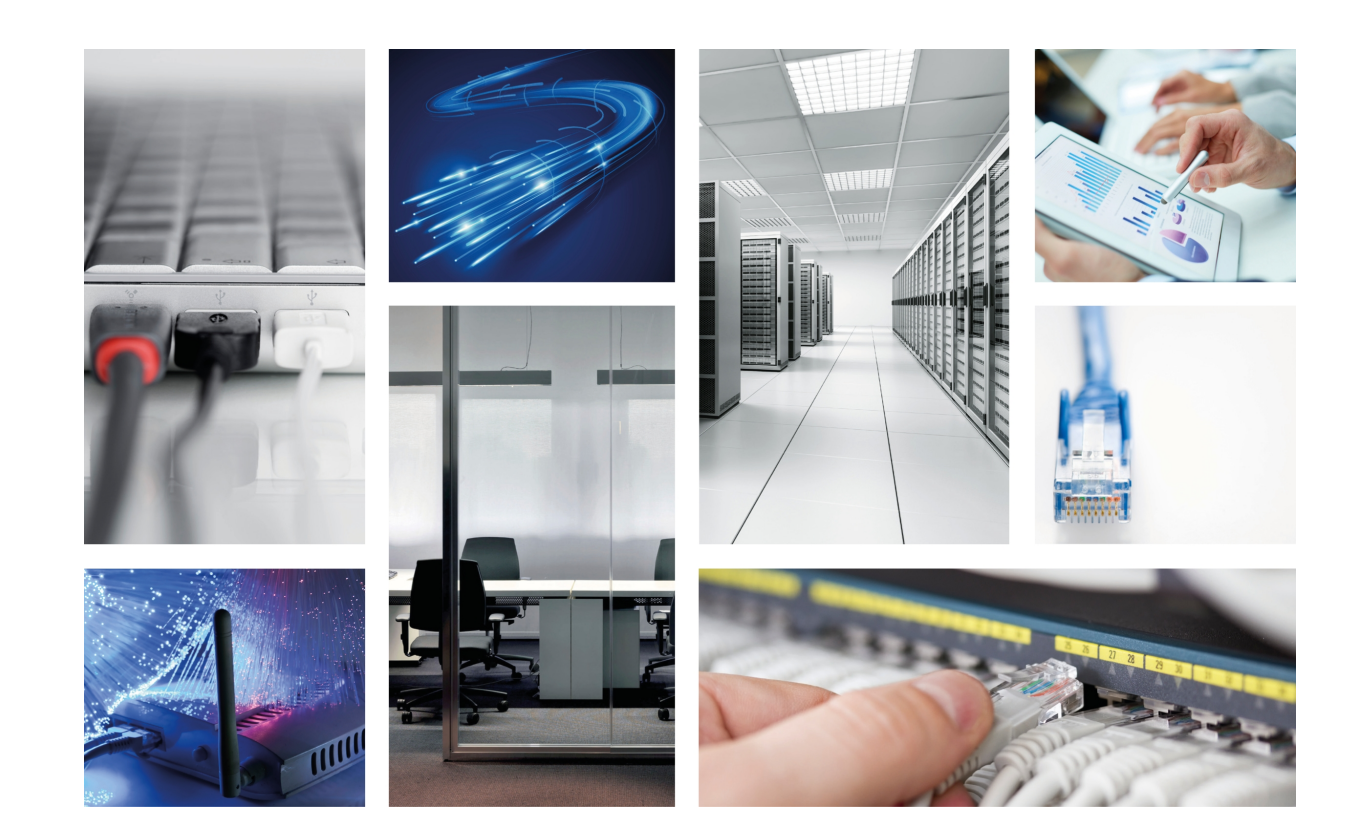

# Teldat-3Ge Quick Guide

Teldat-Dm 406-I

Copyright© Version 10.1 Teldat S.A.

#### Legal Notice

Warranty

This publication is subject to change.

Teldat S.A. offers no warranty whatsoever for information contained in this manual.

Teldat S.A. is not liable for any direct, indirect, collateral, consequential or any other damage connected to the delivery, supply or use of this manual.

# **Table of Contents**

| Chapter 1 | Introduction                                         |
|-----------|------------------------------------------------------|
| 1.1       | Introduction                                         |
| Chapter 2 | Configuration                                        |
| 2.1       | Operating documentation                              |
| 2.1.1     | Data Backup                                          |
| 2.1.2     | DHCP                                                 |
| 2.1.3     | Voice Backup                                         |
| 2.2       | Teldat Router: Commands Console       4              |
| 2.3       | Creating 3G Virtual Interfaces                       |
| 2.4       | 3G Access Parameters                                 |
| 2.5       | IP Configuration                                     |
| 2.6       | L2TP Tunnel                                          |
| 2.7       | DHCP Server                                          |
| 2.8       | Configuring Voice Backup                             |
| 2.8.1     | Backup with analog telephones                        |
| 2.8.2     | Backup with SIP-IP telephones                        |
| 2.9       | WAN Reroute Backup Facility    12                    |
| 2.10      | Updating the Firmware                                |
| 2.10.1    | Using the router as a TFTP Server                    |
| 2.11      | Final Result                                         |
| Chapter 3 | Monitoring                                           |
| 3.1       | Monitoring Communications with the Teldat-3Ge device |
| 3.2       | Wireless WAN Service                                 |
| Chapter 4 | Appendix                                             |
| 4.1       | Several Teldat-3Ge in the same corporate LAN         |
| 4.1.1     | Two Teldat-3Ge devices serving a router              |
| 4.1.2     | Two routers, each with a Teldat-3Ge                  |
| 4.2       | LEDs                                                 |

Table of Contents

# **Chapter 1 Introduction**

### 1.1 Introduction

The Teldat-3Ge is a backup device for 3G communication routers that face one of the following issues:

- Poor coverage at the router's location.
- Inability to run 3G communications due to not having the necessary hardware module.
- In addition to data backup, the **Teldat-3Ge** is capable of acting as a SIP-gateway for one or various client telephones. In cases where the telephone communications are interrupted, calls to the outside can be made from these telephones. Similarly, external calls can be received on the same phones or on one single phone.

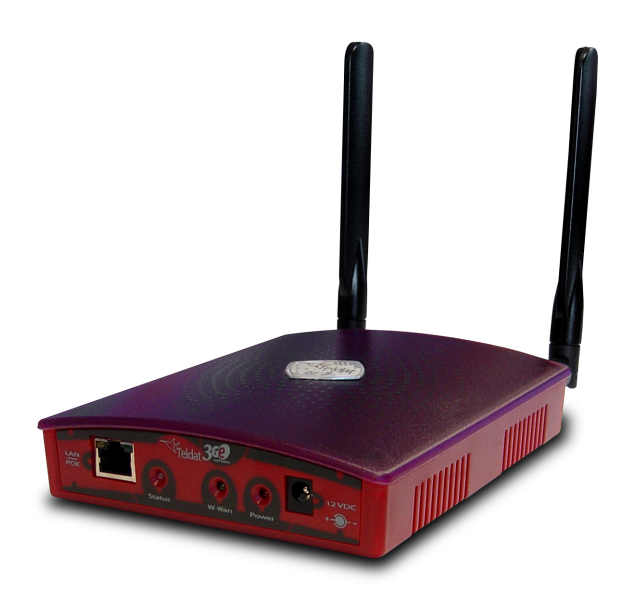

Fig. 1: Teldat-3Ge device.

The **Teldat-3Ge** device has two communication interfaces; one being a Wireless WAN interface and the other an Ethernet interface (providing 3G communications to the office router).

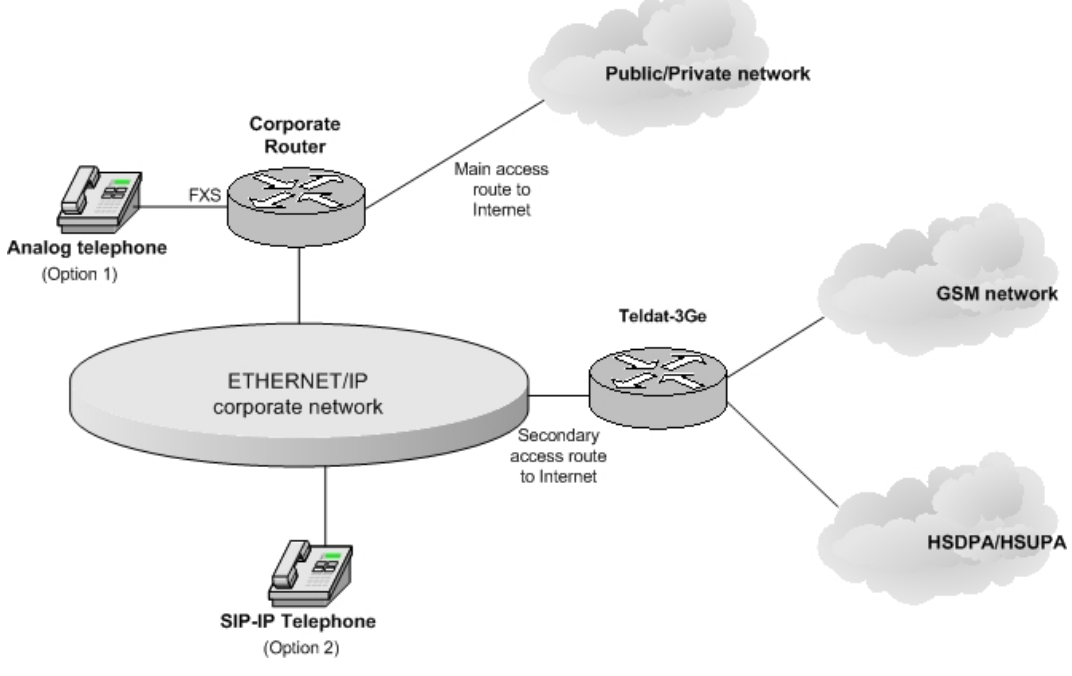

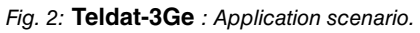

Since it operates as an external 3G interface for the company's communications router, the management and opera-

tion of the **Teldat-3Ge** is fully carried out from said router. For it to work properly, you need to add the necessary configuration.

In cases where a **Teldat-3Ge** is going to be used as a SIP-gateway, the telephones receiving telephonic backup can be:

- Analog (Option 1). In this case, the corporate communications router must have a VoIP expansion module installed and the telephones must be connected to an FXS input.
- SIP IP Telephone (Option 2). In this case, the corporate communications router acts as a SIP-proxy between the IP telephones and the **Teldat-3Ge**.

This document describes the text commands that need to be added to the router's Command Line Interface (CLI) for it to manage the **Teldat-3Ge** serving as backup. The following sections offer a brief description on the communication between the **Teldat-3Ge** and the router. They go on to describe how to access the commands console and add the configuration and monitoring commands for the available radio link. Finally, the Appendix shows how to combine several **Teldat-3Ge** devices in a single private network and gives a description of the **Teldat-3Ge** status LEDs.

The device uses High Speed Uplink Packet Access technology (HSUPA).

Voice backup functionality is available in devices that are equipped with the Sierra Wireless MC8775V, MC8790V. MC8791V, MC8792V, MC8795V, Option GTM382, Qisda H20 or Qisda H20D modems. To be able to use it, the voice backup feature must be enabled by means of a license.

The Teldat-3Ge works with two types of electric power supply:

- · An external power source handed together with the device.
- Through POE (Power over Ethernet).

If both are available, the external power source option is preferred.

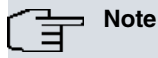

Before reading this document, Teldat recommends that you read the **Teldat-3Ge** Installation manual (Dm398-I)

## **Chapter 2 Configuration**

## 2.1 Operating documentation

### 2.1.1 Data Backup

The Teldat router manages the **Teldat-3Ge** through three virtual *rcellular* interfaces. This approach lets the router provide the same configuration and monitoring features for the **Teldat-3Ge** as those offered over physical 3G interfaces (internal interfaces). Each *rcellular* interface has a different operational task:

- The first virtual interface (recellular1) monitors the radio link
- The second one (recellular2) is responsible for transmitting traffic the Teldat router sends over the 3G link.
- The third (recellular3) updates the Teldat-3Ge image (firmware).

Communications between the router and the **Teldat-3Ge** are achieved through a pseudowire L2TP tunnel where three independent L2TP sessions are established; one for each *rcellular* interface registered in the router. Consequently, a monitoring session, a data session and a firmware updating session are transported through this L2TP tunnel.

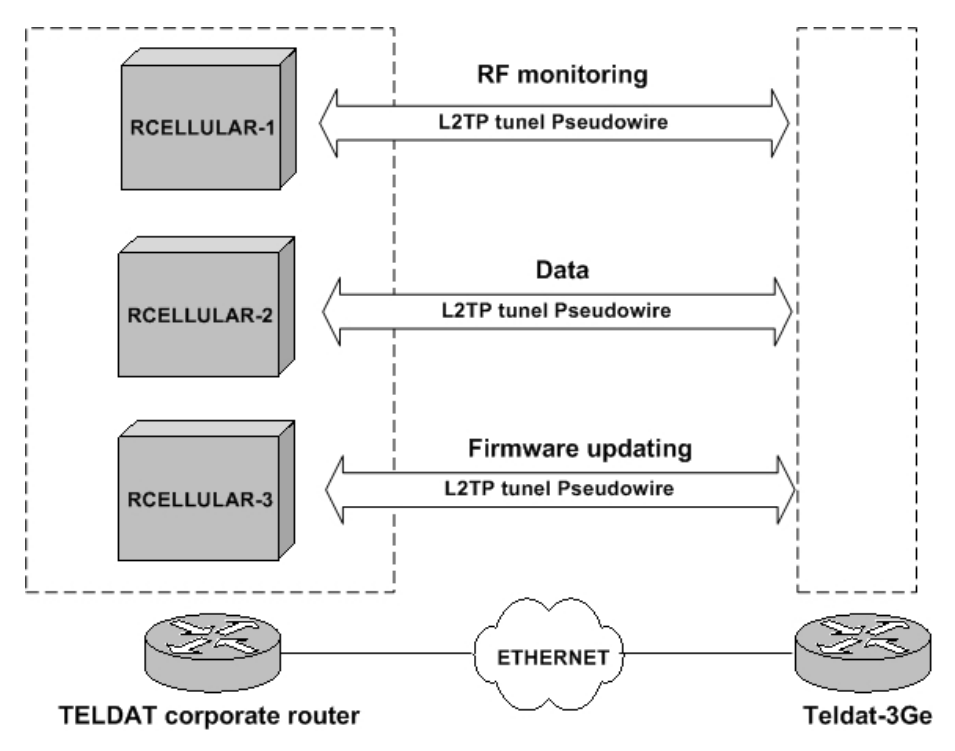

Fig. 3: L2TP tunnels between the corporate Router and the  ${\bf Teldat-3Ge}$  .

RF monitoring consists of a series of parameters on the Teldat-3Ge RF connection level of quality with the GSM and HSDPA/HSUPA network. This information enables you to appropriately select the location for the device. Monitoring can be carried out in various ways:

- (1) Through the rcellular1 interface sending an AT monitoring command (see manual Dm781-I Cellular Interface).
- (2) Opening a Telnet session with the device and executing the monitoring line command.
- (3) Accessing the device's web page.

As already indicated, the backup traffic is sent through the rcellular2 interface L2TP tunnel. A PPP session between the corporate router and the **Teldat-3Ge** is established over this tunnel with the aim of initiating the connection with the HSDPA/HSUPA network (authentication and to obtain an IP address from the network).

#### 2.1.2 DHCP

The **Teldat-3Ge** starts up without a configuration (as this is defined in the router). The **Teldat-3Ge** gets its configuration through DHCP.

On startup, the **Teldat-3Ge** requests an IP address for its Ethernet interface through a DHCP\_DISCOVER packet. The device waits for a response from, among other DHCP servers, the TELDAT corporate router. For this to happen, the router must have a DHCP server activated. Through the DHCP protocol options, both devices identify and the **Teldat-3Ge** only accepts the IP address offered by the TELDAT corporate router. Once the IP address has been received, the **Teldat-3Ge** obtains the necessary operating information via the DHCP options.

#### 2.1.3 Voice Backup

Voice backup uses SIP for signaling and RTP/RTCP to send the voice samples. Through these standard protocols, the **Teldat-3Ge** can operate with routers that are not TELDAT.

As already mentioned, the Teldat-3Ge is a SIP-gateway.

Calls generated by the corporate telephone or telephones that are meant to exit through the device SIP-gateway are routed through the GSM network. The person receiving the call takes it as if it were a call from a mobile phone. In the same way, external calls to the corporate network telephones have to be made to the telephone number corresponding to the SIM card incorporated in the **Teldat-3Ge**. The device's SIP-gateway routes the external GSM call to the corporate router using SIP and RTP/RTCP. The latter transfers it to the telephone (or telephones) the router has configured to receive calls that arrive through the **Teldat-3Ge**.

Both in the analog and in the SIP IP telephone options, the corporate router acts as the SIP-proxy. That is, SIP traffic is always produced between the corporate router and the **Teldat-3Ge**.

#### OPTION 1: Analog telephone connected to an FXS input from a VoIP expansion module

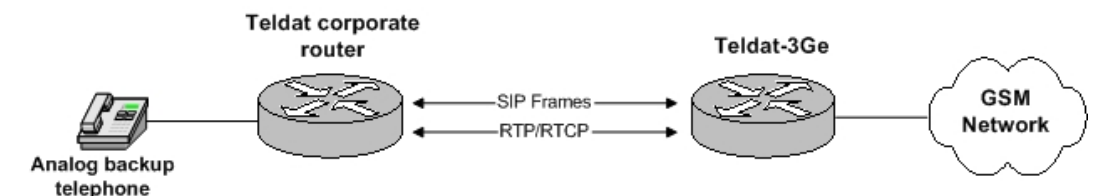

#### OPTION 2: SIP-IP telephone using the corporate router as a SIP-proxy

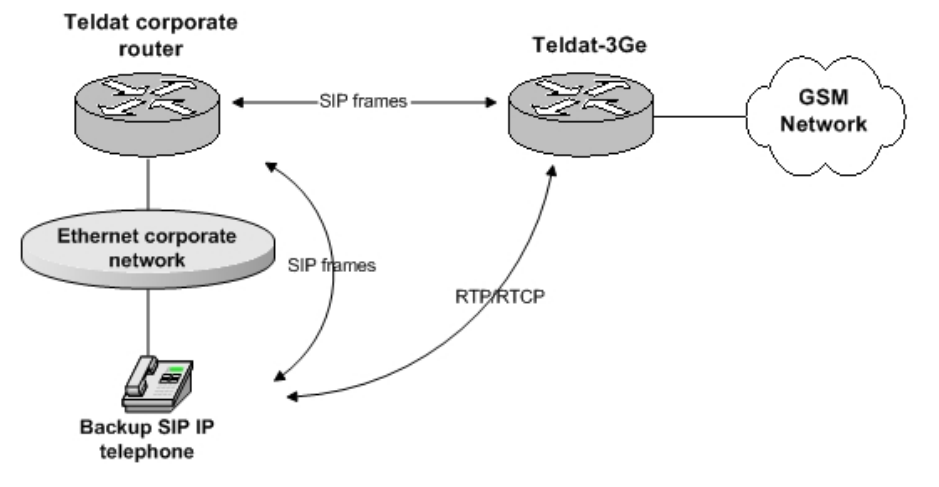

Fig. 4: Voice backup scenarios.

### 2.2 Teldat Router: Commands Console

**Teldat-3Ge** management is fully carried out through the Teldat router commands console. The console can be accessed both locally (through the device's configuration interface) and remotely (through a telnet connection to the device's access IP address).

Explanations on how to access and operate the commands console are given in chapter 1 of manual **Dm704-I Con**figuration and Monitoring. The Teldat console opening message looks like this:

```
User: Root
Password:****
Teldat (c)2001-2002
Router model XXXXX CPU MPC860 S/N: YYYY/YYYY
1 LAN, 2 WAN Line , 2 ISDN Line
CIT software version: ZZZZZ
*
```

The configuration commands shown in this chapter are executed in the commands console configuration process. The user can access this by executing the **config** command, as shown below:

```
*config 4
User Configuration
Config>
```

## 2.3 Creating 3G Virtual Interfaces

First we add the virtual interfaces recellular1, recellular2 and rcellular3, running the following commands:

```
add device rcellular 1
add device rcellular 2
add device rcellular 3
```

Then we define the function of each interface and configure the startup parameters for the **Teldat-3Ge** 3G module in the monitoring interface (*rcellular1*).

```
network rcellular1
-- Interface AT. Configuration --
   description ETH-ANT-MON
   coverage-timer 15
   pin plain 5710
   monitor-ifc 1
   network mode automatic
   network domain cs+ps
 exit
 network rcellular2
-- Interface AT. Configuration --
   description ETH-ANT-PPP
   ppp-ifc 1
 exit
 network rcellular3
-- Interface AT. Configuration --
  description ETH-ANT-UPG
   upgrade-ifc 1
 exit
```

The **pin plain 5710** command sets the PIN for the SIM card inserted in the **Teldat-3Ge** to 5710. If you want to set a different PIN code, simply edit it using this command.

The "cs+ps" command network domain configures the device so that it can access the GSM and the HSDPA/HSUPA networks at the same time.

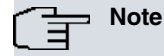

If the **Teldat-3Ge** is equipped with a module that doesn't support voice backup, you should only configure the "ps" network domain.

On device startup, the sequence of events is as follows:

• The L2TP tunnels try and open on detecting the presence of an rcellular interface.

- Once the L2TP tunnel is open, the link layer is considered to be established in this interface.
- Subsequently, the connection is tried through AT commands for the *rcellular1* interface.
- Lastly the PPP connection is established through the rcellular2 interface.

```
Note
```

Configuring an incorrect PIN in the Teldat-3Ge can block your SIM card.

### 2.4 3G Access Parameters

The Name of the Access Point to the 3G network (APN) is configured as a call profile. Below, you can see an example showing how to access a fictitious carrier APN:

```
global-profiles dial
; -- Dial Profiles Configuration --
    profile WWAN default
    profile WWAN dialout
    profile WWAN 3gpp-accessibility-control traffic 20 all
    profile WWAN 3gpp-apn internet.es
    profile WWAN idle-time 300
;
    exit
```

If you want to access a different APN, the user must substitute **internet.es** in the **profile WWAN 3gpp-apn internet.es** command for the APN given by the cellular provider.

For further information on call profiles, please see manual Dm732-I Call Profiles.

Next, we define and configure a PPP interface. This is responsible for providing registration information to the 3G network. The PPP interface must be mounted over the *rcellular2* interface. The commands for accessing the 3G service are:

```
add device ppp 1
  network ppp1
; -- Generic PPP User Configuration --
     ip address unnumbered
    ppp
 -- PPP Configuration --
       authentication sent-user internet password internet
       ipcp local address assigned
       no ipcp peer-route
       lcp echo-req off
     exit
  network rcellular2
 -- Interface AT. Configuration --
    lcp-options acfc
    lcp-options pfc
    lcp-options accm 0
exit
:
    base-interface
 -- Base Interface Configuration --
    base-interface rcellular2 link
     base-interface rcellular2 profile WWAN
     exit
  exit
```

The **authentication sent-user internet password internet** command configures the access credentials (login/password). The user must replace **internet** with the corresponding login and password supplied by the carrier.

### 2.5 IP Configuration

The router Ethernet interface IP address and the static route to transmit traffic over the 3G network are configured. Optionally, the router firewall is enabled. The following example shows how to configure the IP address 172.24.78.29/16 on the Ethernet interface and declare the default route over the PPP1 interface, which is the interface that inherits the IP address that the WWAN network assigned to the **Teldat-3Ge**.

### 2.6 L2TP Tunnel

The router initiates (LAC) the L2TP session with the **Teldat-3Ge**, which acts as the L2TP server (LNS). An L2TP *Pseudowire* type tunnel is established between both devices through which the three sessions needed to ensure this functions correctly are established.

It is important that you do not change the name of each session in the router's configuration, *ETH-ANT-MON*, *ETH-ANT-PPP* and *ETH-ANT-UPG*, as these are the ones configured in the Teldat-3Ge.

```
protocol 12tp
-- Layer 2 Tunneling Protocol user configuration --
    enable
   group 1
-- L2TP group configuration --
      pseudowire ETH-ANT-MON
      initiate-to 172.24.78.28
       request-dialin
      interface rcellular1
      hello 9
    exit
   group 2
-- L2TP group configuration --
      pseudowire ETH-ANT-PPP
      initiate-to 172.24.78.28
      request-dialin
      interface rcellular2
      hello 9
    exit
   group 3
-- L2TP group configuration --
      pseudowire ETH-ANT-UPG
       initiate-to 172.24.78.28
```

```
request-dialin
interface rcellular3
hello 9
exit
exit
```

### 2.7 DHCP Server

A DHCP server is configured on the router to respond to requests for IP parameters from the Teldat-3Ge .

To avoid conflicts with other DHCP servers on the company network, we must restrict the Teldat router DHCP service to only accept requests from the registered **Teldat-3Ge** so that, in turn, the Teldat router is always selected.

To achieve this, the DHCP configuration is as follows:

```
protocol dhcp
 -- DHCP Configuration --
     server
;
 -- DHCP Server Configuration --
;
        subnet teldatsubnet 0 network 172.24.0.0 255.255.0.0
        subnet teldatsubnet 0 bootfile fwethant.img
        subnet teldatsubnet 0 next-server 172.24.78.29
        subnet teldatsubnet 0 router 172.24.78.29
        enable
        host eth-ant 0 client-id asc teldat
        host eth-ant 0 fixed-ip 172.24.78.28
        host eth-ant 0 option 43 asc antenna&sipport=5060&localphone=607081119&
ntpserver=80.26.59.78
     exit
  exit
```

The **host eth-ant 0 option 43 asc antenna** command specifies the option the **Teldat-3Ge** expects to receive from the server in order to accept the received address ("antenna" in ASCII). The *"client-id"* command gives the *"client-id"* the router expects to receive ("teldat" in ASCII).

Other important parameters that can be configured through option 43 are as follows:

- "sipport=", SIP agent UDP port in the device.
- "localphone=", telephone number the GSM external call is transferred to.
- "sipserver=", SIP-proxy IP address, if you want this to be a different device from the Teldat router. If you don't set this IP address, the SIP-proxy is the default route IP address assigned to the Teldat-3Ge by default.
- "ntpserver=", NTP server IP address the device uses to synchronize the time.
- "ntpinterval=", time between synchronization requests. Default is 3600.
- "ntpoffset=", offset time corresponding to the time zone where the device is installed. Default is 2 (GMT +2). From software version 1.09 for the Teldat-3Ge, this parameter is ignored and is substituted for the " *timezone*" parameter.
- "timezone=", this specifies the time zone the device is in. The default value is the Paris/Madrid zone specified as "timezone=CET-1CEST,M3.5.0/2,M10.5.0/3".

You can also see that the **subnet teldatsubnet 0 bootfile fwethant.img** command and the **subnet teldatsubnet 0 next-server 172.24.78.29** command specify, respectively, the Teldat-3Ge firmware file name and the access IP address for the TFTP server the Teldat-3Ge must go to in order to download the firmware.

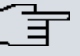

- Note

In order for the voice backup feature to work, you must either give the **Teldat-3Ge** device a default route from the DHCP server, or configure a SIP-proxy address through the "sipserver" parameter in option 43 of the DHCP protocol.

### 2.8 Configuring Voice Backup

The backup telephone configuration depends on the selected option (be this analog telephones, SIP telephones, or a mixture of both).

The Teldat-3Ge device can operate with a SIP-proxy which is different from the router to which it is connected. You only need to configure the SIP-proxy IP address through the "*sipserver*" parameter (DHCP option 43). In this case, the router connected to the Teldat-3Ge device does not need voice features.

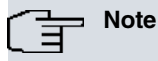

In order for the voice backup feature to work, you must either give the Teldat-3Ge device a default route from the DHCP server, or configure a SIP-proxy address through the "sipserver" parameter in option 43 of the DHCP protocol.

#### 2.8.1 Backup with analog telephones

Operating with one or several analog telephones means you have to install a VoIP expansion card in the TELDAT router. The card has 4 lines that can be configured as FXS or FXO, depending on whether you are going to connect telephone terminals or telephone lines. In this case, since the analog telephone is connected, you have to indicate which line is going to be connected in the configuration. The following configuration defines the telephone connection to line 1:

```
network voip1/0
; -- VoIP interface Configuration --
    line 1 interface-type fxs
    exit
```

The following point in the configuration is the definition of the dial-peers (for further information, please see manual **Dm722-I Telephony over IP**). The following configuration defines two dial-peers, one for calls generated by the analog telephone and the other for calls to the analog telephone:

```
telephony
; -- Telephony configuration --
    dial-peer 1 voice-port
        no vad
        destination-pattern 607081119
        target voice-port voip1/0 1
        exit
;
    dial-peer 2 sip
        no vad
        codec g711alaw
        destination-pattern T
        target ipv4 192.24.78.28
        exit
;
    exit
```

Dial-peer 1 defines the mechanism to be followed when executing a call from the **Teldat-3Ge**. The destination-pattern parameter indicates that if the called number is the number that appears in the configuration, the call is routed over the expansion module's line 1.

Dial-peer 2 establishes the **Teldat-3Ge** IP address of any calls detected by the SIP session to the IP address defined in the target ipv4 parameter. Additionally, if RTP traffic is generated during the moments of silence and the audio codification is G711, the **Teldat-3Ge** must accept it.

The final step is to configure the router's SIP agent (for more information, see manual Dm 766-I SIP):

The IP address that appears in the application address parameter is the router's address. This is the address where the router receives the SIP traffic.

The application gateway parameter activates the router so it can establish calls between VoIP interfaces (analog telephones) and SIP dial-peers.

The UDP/TCP port where the SIP server listens is, by default, 5060. In cases where you wish to change the port value (e.g. to 5000), use the application port command as follows:

A change in the value of this port affects the DHCP configuration. Option 43 must be modified to reconfigure the **Teldat-3Ge** SIP agent listening port.

By default, the SIP traffic transport protocol in the corporate router is UDP. The transport protocol cannot be changed to either TCP or TLS. The **Teldat-3Ge** SIP agent only uses the UDP protocol as in a corporate Ethernet environment. It doesn't make sense to use protocols that further complicate SIP transport.

### Note

The **Teldat-3Ge** SIP agent always uses the UDP protocol to transport SIP traffic. It never uses TCP. The UDP port value is configurable through the DHCP protocol option 43 (configured in the router).

#### 2.8.2 Backup with SIP-IP telephones

A VoIP expansion module is not necessary in this schema, meaning the configuration is limited to the part involving the dial-peer and the SIP protocol.

The dial-peer configuration is as follows:

```
telephony
; -- Telephony configuration --
    dial-peer 1 sip
    no vad
    destination-pattern T
    target ipv4 192.24.78.28
    exit
;
    dial-peer 2 sip
    destination-pattern 607081119
    target dynamic
    exit
;
    exit
;
```

Dial-peer 1 defines how to route the call made from a SIP telephone, to the address defined in the target ipv4 parameter, which should be the one corresponding to the **Teldat-3Ge**.

Dial-peer 2 defines how to route the call coming from the **Teldat-3Ge** device. The telephone number that appears in the destination-pattern parameter corresponds to that defined in the DHCP configuration with the *localphone* parameter, which is that corresponding to the **Teldat-3Ge** SIM card. If the number assigned to the SIP telephone is the same one as that defined for the backup telephone, the configuration is reduced to the previous one. If, however, you want to use a configuration where various SIP telephones can make and receive external calls over the **Teldat-3Ge** GSM line, the following configuration is recommended:

```
telephony
-- Telephony configuration --
   dial-peer 1 sip
      description "Outgoing external calls through the Teldat-3Ge "
      no vad
      destination-pattern T
      target ipv4 192.24.78.28
    exit
   dial-peer 2 sip
      description "Extension receiving external calls from the Teldat-3Ge "
      destination-pattern 4560.
      target dynamic
    exit
   dial-peer 3 group
      description "Incoming external calls through the Teldat-3Ge "
      destination-pattern 607081119
      target group 1
    exit
   peer-group 1
      dial-peer 2 45600
      dial-peer 2 45601
      dial-peer 2 45602
      dial-peer 2 45603
    exit
 exit
```

In this case, any call destined to a telephone number that does not match any defined dial-peer (different from extension 4560x or number 607081119) is routed to the **Teldat-3Ge**. If the **Teldat-3Ge** line is busy due to an incoming or outgoing call, a signal indicating that the number trying to be reached is temporally unavailable will be heard. Incoming calls ring on all extensions defined by the peer-group 1.

The SIP protocol is configured as follows:

```
protocol sip
; -- SIP protocol configuration --
    application address 172.24.78.29
    application server default
    exit
```

The IP address that appears in the application address parameter is the router's address. This is the address where the router receives SIP traffic.

The application gateway parameter activates the router so calls can be established between VoIP interfaces (analog telephones) and SIP dial-peers.

The UDP/TCP port where the SIP server listens is, by default, 5060. If you want to change the port value (e.g. to 5000), use the application port command as follows:

| application | port  | 5000 |
|-------------|-------|------|
| application | gatev | ay   |
| exit        |       |      |

A change in the value of this port affects the DHCP configuration. Option 43 must be modified to reconfigure the **Teldat-3Ge** SIP agent listening port.

The SIP traffic transport protocol in the corporate router is UDP by default. The transport protocol cannot be changed to either TCP or TLS. Since the **Teldat-3Ge** SIP agent only uses the UDP protocol as in a corporate Ethernet environment, it doesn't make sense to use protocols that further complicate the SIP transport.

```
    Note
    The Teldat-3Ge SIP agent always uses the UDP protocol to transport SIP traffic. It never uses TCP. The UDP port value is configurable through the DHCP protocol (option 43,configured in the router).
    For the system to operate properly, the SIP-IP telephones configuration must have the following parameters configured:
    The SIP server IP address, which is the same as that configured in the backup TELDAT router.
    The SIP server port to which the telephone sends SIP traffic, which is the same as that configured in the corporate router.
    The SIP server transport protocol, which is UDP.
    Audio codification: G711 A-law.
    Time between RTP packets: 10ms, 20ms, 30ms and 40 ms. We recommend using 20ms.
    Deactivate Voice Activation Detection.
    DTMF SIP INFO signaling out of band.
```

### 2.9 WAN Reroute Backup Facility

To prevent the router from routing backup traffic if the connection between the device and the **Teldat-3Ge** drops, you need to add an entry to the router's WAN Reroute Backup feature (see manual **Dm727-I Backup WAN Reroute**).

The configuration steps are as follows:

(1) Access the feature configuration menu:

```
feature wrr-backup-wan
; -- WAN Reroute Backup user configuration --
```

(2) Enable the feature:

enable

(3) Associate the Ethernet interface of the router connected to the **Teldat-3Ge** device and the PPP interface:

pair 1 primary interface ethernet0/0 secondary interface ppp1

(4) Configure it as an inverse backup (i.e. if the main interface drops, the secondary also drops and if the main interface activates, the secondary does as well).

pair 1 inverse-wrr

Thus, the configuration part we need to add is:

```
feature wrr-backup-wan
; -- WAN Reroute Backup user configuration --
   pair 1 primary interface ethernet0/0 secondary interface ppp1
   pair 1 inverse-wrr
;
   enable
exit
```

## 2.10 Updating the Firmware

The updating process initializes once the firmware file name (*fwethant.img*) and the TFTP server IP address have been received during the DHCP negotiation, as explained in the previous section.

The **Teldat-3Ge** sends periodic requests (approximately every 30 seconds) to the TFTP server to check if the version stored in this is different to the one currently being executed. In cases where it is different, the new application is downloaded and the device restarted.

The user can check the current firmware version by looking at the **RemoteName** field for the created L2TP tunnels, which is the result of running the **tunnel-info all** monitoring command in the L2TP protocol monitoring menu:

```
RemoteIP:10.1.2.2 LocalIP:0.0.0.0 Port:1701
RemoteName:01.00-EthAnt-00 State:established
LocalID:9240 RemoteID:1589 Sessions:3
group 3
    Pseudowire:ETH-ANT-MON Interface:rcellular1 Sequencing:off
    (...)
```

You can also check the current firmware version by visiting the **Teldat-3Ge** Web page. To do this, start the Web browser and ask for the HTTP page for the **Teldat-3Ge** access IP address (in the example given here, this is ht-tp://172.24.78.28).

The STATUS LED lights up in steady YELLOW while the application is being updated.

#### 2.10.1 Using the router as a TFTP Server

You can configure the Teldat router TFTP server to teleload the Teldat-3Ge firmware.

Firstly, you must teleload the required file in the Teldat router by means of the usual FTP process.

You also have to enable the TFTP protocol in the server router, executing the configuration commands shown below.

```
feature tftp
-- TFTP user configuration --
   server file-system DSK
   server enable
   exit
```

## 2.11 Final Result

Once all the steps indicated in this chapter have been carried out, the Teldat router is configured. You can list the new active configuration by using the **show config** command. The results for an analog telephone and a VoIP expansion module are as follows:

```
log-command-errors
no configuration
add device ppp 1
add device rcellular 1
add device rcellular 2
add device rcellular 3
global-profiles dial
-- Dial Profiles Configuration --
  profile WWAN default
   profile WWAN dialout
   profile WWAN 3gpp-accessibility-control traffic 20 all
   profile WWAN 3gpp-apn internet.es
   profile WWAN idle-time 300
 exit
network ethernet0/0
-- Ethernet Interface User Configuration --
   ip address 172.24.78.29 255.255.0.0
```

```
exit
network rcellular2
; -- Interface AT. Configuration --
lcp-options acfc
 lcp-options pfc
 lcp-options accm 0
exit
  telephony
; -- Telephony configuration --
    dial-peer 1 voice-port
       no vad
       destination-pattern 607081119
       target voice-port voip1/0 1
     exit
    dial-peer 2 sip
       no vad
       codec g711alaw
       destination-pattern T
       target ipv4 192.24.78.28
     exit
  exit
  network ethernet0/0
; -- Ethernet Interface User Configuration --
    ip address 172.24.78.29 255.255.0.0
  exit
  network rcellular1
; -- Interface AT. Configuration --
    description ETH-ANT-MON
    coverage-timer 15
    pin plain 5710
    monitor-ifc 1
    network mode automatic
    network domain cs+ps
  exit
  network rcellular2
 -- Interface AT. Configuration --
    description ETH-ANT-PPP
    ppp-ifc 1
  exit
  network rcellular3
 -- Interface AT. Configuration --
    description ETH-ANT-UPG
    upgrade-ifc 1
  exit
  network voip1/0
; -- VoIP interface Configuration --
    line 1 interface-type fxs
  exit
  network ppp1
 -- Generic PPP User Configuration --
    ip address unnumbered
```

;

```
ppp
 -- PPP Configuration --
       authentication sent-user internet password internet
       ipcp local address assigned
       no ipcp peer-route
       lcp echo-req off
     exit
    base-interface
 -- Base Interface Configuration --
       base-interface rcellular2 link
       base-interface rcellular2 profile WWAN
     exit
  exit
  protocol ip
 -- Internet protocol user configuration --
    route 0.0.0.0 0.0.0.0 ppp1
    rule 1 local-ip ppp1 remote-ip any
    rule 1 napt translation
    rule 1 napt firewall
    classless
  exit
  protocol dhcp
; -- DHCP Configuration --
    server
 -- DHCP Server Configuration --
       subnet teldatsubnet 0 network 172.24.0.0 255.255.0.0
       subnet teldatsubnet 0 bootfile fwethant.img
       subnet teldatsubnet 0 next-server 172.24.78.29
        subnet teldatsubnet 0 router 172.24.78.29
        enable
        host eth-ant 0 client-id asc teldat
        host eth-ant 0 fixed-ip 172.24.78.28
        host eth-ant 0 option 43 asc antenna&sipport=5060&localphone=607081119
     exit
  exit
  protocol 12tp
 -- Layer 2 Tunneling Protocol user configuration --
     enable
    group 1
; -- L2TP group configuration --
       pseudowire ETH-ANT-MON
       initiate-to 172.24.78.28
       request-dialin
       interface rcellular1
       hello 9
     exit
    group 2
; -- L2TP group configuration --
       pseudowire ETH-ANT-PPP
        initiate-to 172.24.78.28
```

```
request-dialin
       interface rcellular2
       hello 9
     exit
     group 3
 -- L2TP group configuration --
       pseudowire ETH-ANT-UPG
       initiate-to 172.24.78.28
       request-dialin
       interface rcellular3
       hello 9
     exit
exit
 protocol sip
; -- SIP protocol configuration --
    application address 172.24.78.29
     application gateway
  exit
  feature tftp
-- TFTP user configuration --
    server file-system DSK
     server enable
  exit
  feature wrr-backup-wan
; -- WAN Reroute Backup user configuration --
    pair 1 primary interface ethernet0/0 secondary interface ppp1
    pair 1 inverse-wrr
    enable
  exit
  dump-command-errors
  end
```

Configuration for SIP-IP telephones is as follows:

```
log-command-errors
  no configuration
  add device ppp 1
  add device rcellular 1
  add device rcellular 2
  add device rcellular 3
  global-profiles dial
 -- Dial Profiles Configuration --
    profile WWAN default
     profile WWAN dialout
     profile WWAN 3gpp-accessibility-control traffic 20 all
    profile WWAN 3gpp-apn internet.es
     profile WWAN idle-time 300
  exit
network rcellular2
: -- Interface AT. Configuration --
 lcp-options acfc
 lcp-options pfc
 lcp-options accm 0
exit
  telephony
; -- Telephony configuration --
     dial-peer 1 sip
        description "Outgoing external calls through the Teldat-3Ge"
```

```
no vad
       destination-pattern T
       target ipv4 192.24.78.28
     exit
     dial-peer 2 sip
       description "Extension receiving external calls from the Teldat-3Ge
       destination-pattern 4560.
       target dynamic
     exit
     dial-peer 3 group
       description "Incoming external calls through the Teldat-3Ge"
       destination-pattern 607081119
       target group 1
     exit
     peer-group 1
       dial-peer 2 45600
       dial-peer 2 45601
       dial-peer 2 45602
       dial-peer 2 45603
     exit
  exit
  network ethernet0/0
; -- Ethernet Interface User Configuration --
    ip address 172.24.78.29 255.255.0.0
  exit
  network rcellular1
; -- Interface AT. Configuration --
    description ETH-ANT-MON
    coverage-timer 15
    pin plain 5710
    monitor-ifc 1
    network mode automatic
    network domain cs+ps
  exit
  network rcellular2
; -- Interface AT. Configuration --
    description ETH-ANT-PPP
    ppp-ifc 1
  exit
  network rcellular3
; -- Interface AT. Configuration --
    description ETH-ANT-UPG
    upgrade-ifc 1
  exit
  network ppp1
; -- Generic PPP User Configuration --
    ip address unnumbered
    ppp
; -- PPP Configuration --
        authentication sent-user internet password internet
        ipcp local address assigned
        no ipcp peer-route
```

```
lcp echo-req off
     exit
    base-interface
 -- Base Interface Configuration --
       base-interface rcellular2 link
       base-interface rcellular2 profile WWAN
    exit
  exit
  protocol ip
 -- Internet protocol user configuration --
    route 0.0.0.0 0.0.0.0 ppp1
    rule 1 local-ip ppp1 remote-ip any
     rule 1 napt translation
     rule 1 napt firewall
    classless
  exit
  protocol dhcp
; -- DHCP Configuration --
    server
 -- DHCP Server Configuration --
       subnet teldatsubnet 0 network 172.24.0.0 255.255.0.0
       subnet teldatsubnet 0 bootfile fwethant.img
       subnet teldatsubnet 0 next-server 172.24.78.29
        subnet teldatsubnet 0 router 172.24.78.29
        enable
        host eth-ant 0 client-id asc teldat
        host eth-ant 0 fixed-ip 172.24.78.28
        host eth-ant 0 option 43 asc antenna&sipport=5060&localphone=607081119
     exit
  exit
  protocol 12tp
 -- Layer 2 Tunneling Protocol user configuration --
     enable
     group 1
 -- L2TP group configuration --
       pseudowire ETH-ANT-MON
        initiate-to 172.24.78.28
       request-dialin
       interface rcellular1
       hello 9
     exit
     group 2
; -- L2TP group configuration --
       pseudowire ETH-ANT-PPP
       initiate-to 172.24.78.28
       request-dialin
       interface rcellular2
       hello 9
     exit
```

```
;
    group 3
; -- L2TP group configuration --
       pseudowire ETH-ANT-UPG
       initiate-to 172.24.78.28
       request-dialin
       interface rcellular3
       hello 9
     exit
;
exit
protocol sip
; -- SIP protocol configuration --
    application address 172.24.78.29
application server default
  exit
;
;
  feature tftp
-- TFTP user configuration --
    server file-system DSK
     server enable
  exit
  feature wrr-backup-wan
; -- WAN Reroute Backup user configuration --
    pair 1 primary interface ethernet0/0 secondary interface ppp1
    pair 1 inverse-wrr
    enable
  exit
  dump-command-errors
  end
```

### **Chapter 3 Monitoring**

#### 3.1 Monitoring Communications with the Teldat-3Ge device

The L2TP tunnel monitoring commands can be accessed from the corresponding section in the monitoring process (process 3), as shown below:

```
*process 3
+protocol 12tp
L2TP+
```

As already mentioned in chapter2 "Configuration" section 6) L2TP Tunnel, the **tunnel-info all** monitoring command summarizes the L2TP general operations.

```
L2TP+tunnel-info all
Number of L2TP Tunnels: 1
Number of L2TP Sessions: 2
RemoteIP:172.24.78.28 LocalIP:0.0.0.0 Port:1701
RemoteName:ramfs-antennaeth State:established
LocalID:52623 RemoteID:13425 Sessions:3
group 3
   Pseudowire:ETH-ANT-MON Interface:rcellular1 Sequencing:off
   LAC LocalID:20774 RemoteID:43001 State:established
   LastChange:4m35s Events:Show
   encaps:20 decaps:32 missed:0
                                            dropped:0
   Pseudowire:ETH-ANT-PPP Interface:rcellular2 Sequencing:off
   LAC LocalID:52943 RemoteID:58150 State:established
   LastChange:4m35s Events:Show
   encaps:1 decaps:1 missed:0 dropped:0
   Pseudowire:ETH-ANT-UPG Interface:rcellular3 Sequencing:off
   LAC LocalID:14495 RemoteID:49170 State:established
   LastChange:4m35s Events:Show
   encaps:0 decaps:0 missed:0 dropped:0
L2TP+
```

In cases where the tunnel is not established (unlike the above capture, where the state is shown as correct according to the **State:established** field) the router won't have access to the **Teldat-3Ge**. The reasons for this abnormal behavior can be one of two things:

- · There is an element in the local network blocking the L2TP traffic.
- The DHCP negotiation between both devices has not completed correctly.

More detailed information on the DHCP negotiation can be obtained with the **leases** command (under the DHCP server monitoring section):

The **Teldat-3Ge** responds to the *ping* application. Therefore, you need to be able to obtain the responses to the *ping* command by sending this from the router to address 172.24.78.28, as in the example:

```
+ping 172.24.78.28
PING 172.24.78.28: 56 data bytes
64 bytes from 172.24.78.28: icmp_seq=0. time<1. ms
64 bytes from 172.24.78.28: icmp_seq=1. time<1. ms</pre>
```

### 3.2 Wireless WAN Service

The 3G service parameters are available from the *rcellular1* interface monitoring section. We will now see how to access the said section as well as the available commands.

| +network rcellu | larl                                    |
|-----------------|-----------------------------------------|
| rcellular1 AT+? |                                         |
| at-mode         | Send AT commands directly to the module |
| buffer          | Display saved commands and answers      |
| command         | Send AT command to the module           |
| list            | List interface and module parameters    |
| module          | Module related commands                 |
| network         | 3G Network related commands             |
| reset           | Send reset command                      |
| voice-call      | Voice-call supervision commands         |
| exit            |                                         |
| rcellular1 AT+  |                                         |

A more detailed description on each of the above commands can be found in the Teldat router 3G interface manual, chapter 3.1 (**Dm781-I Cellular Interface**).

### **Chapter 4 Appendix**

#### 4.1 Several Teldat-3Ge in the same corporate LAN

Particular care must be paid when installing several **Teldat-3Ge** devices on the same LAN network, especially when it comes to configuring the DHCP protocol. The DHCP server must identify the **Teldat-3Ge** s and offer different IP addresses to each. The **Teldat-3Ge** s are identified through the MAC address assigned to the device's Ethernet interface. The MAC address value is found on the label attached to the underside of the case containing the device.

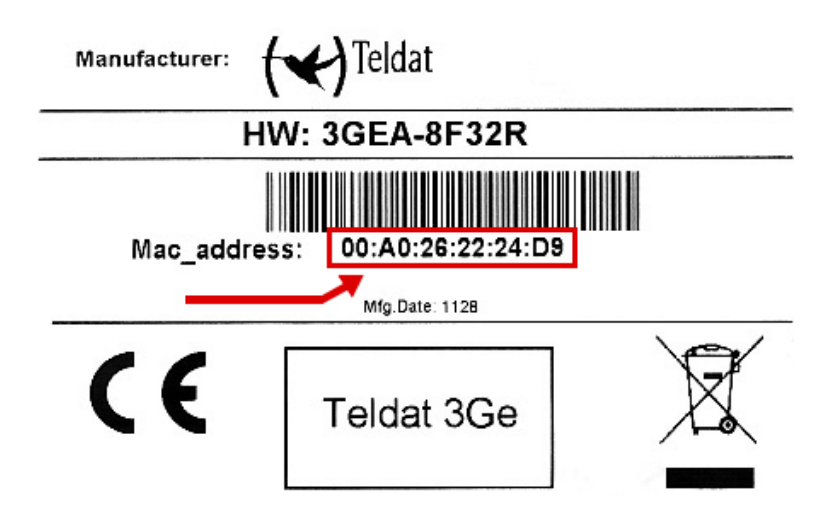

#### 4.1.1 Two Teldat-3Ge devices serving a router

DHCP server configuration in a Teldat router where two Teldat-3Ge devices serve a single router:

```
protocol dhcp
; -- DHCP Configuration --
server
; -- DHCP Server Configuration --
subnet subnetea 0 network 172.24.0.0 255.255.0.0
subnet subnetea 0 network 172.24.78.29
subnet subnetea 0 next-server 172.24.78.29
;
enable
;
host eth-ant1 0 ethernet 00-a0-26-53-29-02
host eth-ant1 0 fixed-ip 172.24.78.31
host eth-ant1 0 option 43 asc antenna&sipport=5060&localphone=607081119
;
host eth-ant2 0 ethernet 00-a0-26-53-29-03
host eth-ant2 0 fixed-ip 172.24.78.32
host eth-ant2 0 fixed-ip 172.24.78.32
host eth-ant2 0 option 43 asc antenna
```

In both configurations, the device with physical MAC address 00-a0-26-53-29-02 is given the SIP configuration and is the equipment that acts as the SIP-gateway. The other device will only back up data.

Moreover, when compared to the basic scenario explained in this document, in this case the user needs to specify 2 PPP interfaces (each one with an *rcellular* base interface and each of these with their L2TP tunnel). Consequently, and as you can see in the resulting configuration that follows, 6 *rcellular* interfaces and 6 L2TP tunnels are configured in the router.

```
log-command-errors
no configuration
set hostname ATLAS
add device ppp 1
add device ppp 2
```

```
add device rcellular 1
  add device rcellular 2
  add device rcellular 3
  add device rcellular 4
  add device rcellular 5
  add device rcellular 6
  global-profiles dial
 -- Dial Profiles Configuration --
    profile WWAN default
    profile WWAN dialout
    profile WWAN 3gpp-accessibility-control traffic 20 all
     profile WWAN 3gpp-apn internet.es
     profile WWAN idle-time 300
  exit
  network ethernet0/0
; -- Ethernet Interface User Configuration --
    ip address 172.24.78.29 255.255.0.0
  exit
  network rcellular1
; -- Interface AT. Configuration --
    description ETH-ANT-MON
    coverage-timer 15
    pin plain 5710
    monitor-ifc 1
    network mode automatic
    network domain cs+ps
  exit
  network rcellular2
; -- Interface AT. Configuration --
    description ETH-ANT-PPP
    ppp-ifc 1
    lcp-options acfc
    lcp-options pfc
    lcp-options accm 0
  exit
  network rcellular3
; -- Interface AT. Configuration --
    description ETH-ANT-UPG
    upgrade-ifc 1
  exit
  network rcellular4
; -- Interface AT. Configuration --
    description ETH-ANT-MON
    coverage-timer 15
    pin plain 6453
    monitor-ifc 2
    network mode automatic
    network domain cs+ps
  exit
  network rcellular5
; -- Interface AT. Configuration --
    description ETH-ANT-PPP
    ppp-ifc 2
  exit
  network rcellular6
```

```
; -- Interface AT. Configuration --
    description ETH-ANT-UPG
     upgrade-ifc 2
  exit
  network ppp1
; -- Generic PPP User Configuration --
    ip address unnumbered
    ppp
; -- PPP Configuration --
       authentication sent-user internet password internet
       ipcp local address assigned
        no ipcp peer-route
       lcp echo-req off
     exit
     base-interface
 -- Base Interface Configuration --
       base-interface rcellular2 link
       base-interface rcellular2 profile WWAN
    exit
  exit
  network ppp2
; -- Generic PPP User Configuration --
    ip address unnumbered
    ppp
; -- PPP Configuration --
       authentication sent-user internet password internet
       ipcp local address assigned
       no ipcp peer-route
       lcp echo-req off
     exit
    base-interface
 -- Base Interface Configuration --
       base-interface rcellular4 link
       base-interface rcellular4 profile WWAN
     exit
  exit
  telephony
 -- Telephony configuration --
     dial-peer 1 sip
       no vad
       destination-pattern T
       target ipv4 192.24.78.31
     exit
     dial-peer 2 sip
       destination-pattern 607081119
        target dynamic
     exit
  exit
  protocol ip
 -- Internet protocol user configuration --
    route 0.0.0.0 0.0.0.0 ppp1
```

```
rule 1 local-ip ppp1 remote-ip any
     rule 1 napt translation
     rule 1 napt firewall
    rule 2 local-ip ppp2 remote-ip any
     rule 2 napt translation
     rule 2 napt firewall
    classless
  exit
  protocol dhcp
; -- DHCP Configuration --
     server
 -- DHCP Server Configuration --
        subnet subnetea 0 network 172.24.0.0 255.255.0.0
        subnet subnetea 0 bootfile fwethant.img
        subnet subnetea 0 next-server 172.24.78.29
        subnet subnetea 0 router 172.24.78.29
        enable
        host eth-ant1 0 ethernet 00-a0-26-53-29-02
        host eth-ant1 0 fixed-ip 172.24.78.31
        host eth-ant1 0 option 43 asc antenna&sipport=5060&localphone=607081119
        host eth-ant2 0 ethernet 00-a0-26-53-29-03
        host eth-ant2 0 fixed-ip 172.24.78.32
        host eth-ant2 0 option 43 asc antenna
    exit
  exit
  protocol 12tp
 -- Layer 2 Tunneling Protocol user configuration --
    enable
    group 1
; -- L2TP group configuration --
       pseudowire ETH-ANT-MON
       initiate-to 172.24.78.31
       request-dialin
       interface rcellular1
       hello 9
     exit
     group 2
 -- L2TP group configuration --
       pseudowire ETH-ANT-PPP
        initiate-to 172.24.78.31
       request-dialin
       interface rcellular2
       hello 9
     exit
    group 3
; -- L2TP group configuration --
       pseudowire ETH-ANT-UPG
       initiate-to 172.24.78.31
       request-dialin
       interface rcellular3
       hello 9
     exit
```

;

group 4 -- L2TP group configuration -pseudowire ETH-ANT-MON initiate-to 172.24.78.32 request-dialin interface rcellular4 hello 9 exit group 5 -- L2TP group configuration --: pseudowire ETH-ANT-PPP initiate-to 172.24.78.32 request-dialin interface rcellular5 hello 9 exit group 6 -- L2TP group configuration -pseudowire ETH-ANT-UPG initiate-to 172.24.78.32 request-dialin interface rcellular6 hello 9 exit exit protocol sip ; -- SIP protocol configuration -application address 172.24.78.31 application gateway exit feature tftp -- TFTP user configuration -server file-system DSK server enable exit feature wrr-backup-wan ; -- WAN Reroute Backup user configuration -pair 1 primary interface ethernet0/0 secondary interface ppp1 pair 1 inverse-wrr enable exit dump-command-errors end

You can use the GSM telephone line in each **Teldat-3Ge** to execute voice calls using a suitable router configuration. To do this, you only have to add a *dial-peer* with the IP address for each **Teldat-3Ge**. You also have to add the *sipport* parameters and the *localphone* to the DHCP configuration destined for each **Teldat-3Ge**. When this configuration is active, if one of the **Teldat-3Ge** GSM lines defined in the first *dial-peer* is busy, the router sends the call to the **Teldat-3Ge** defined in the next *dial-peer* and so on.

The following console shows an example of this type of voice backup configuration when three **Teldat-3Ge** devices are being used:

```
telephony
; -- Telephony configuration --
    dial-peer 1 sip
    description "Outgoing external calls through the Teldat-3Ge 1"
    no vad
```

```
destination-pattern T
     target ipv4 192.24.78.28
  exit
  dial-peer 2 sip
    description "Outgoing external calls through the Teldat-3Ge 2"
    no vad
    destination-pattern T
    target ipv4 192.24.78.27
  exit
  dial-peer 3 sip
    description "Outgoing external calls through the Teldat-3Ge 3"
    no vad
    destination-pattern T
    target ipv4 192.24.78.26
  exit
  dial-peer 4 sip
     description "Extension receiving calls from the Teldat-3Ge devices"
     destination-pattern 4560.
     target dynamic
  exit
  dial-peer 5 group
     description "Incoming external calls through the Teldat-3Ge 1"
     destination-pattern 607081119
     target group 1
  exit
  dial-peer 6 group
     description "Incoming external calls through the Teldat-3Ge 2"
     destination-pattern 607081129
     target group 2
  exit
  dial-peer 7 group
    description "Incoming external calls through the Teldat-3Ge 3"
     destination-pattern 607081139
    target group 3
  exit
  peer-group 1
    dial-peer 2 45601
  exit
  peer-group 2
    dial-peer 2 45602
  exit
  peer-group 3
    dial-peer 2 45603
  exit
exit
```

#### 4.1.2 Two routers, each with a Teldat-3Ge

Case involving two routers and two **Teldat-3Ge** s connected to the same LAN: each router acts as server for its respective **Teldat-3Ge**. The DHCP configuration is shown below:

Router1:

```
protocol dhcp
; -- DHCP Configuration --
server
```

```
; -- DHCP Server Configuration --
    subnet subnetea 0 network 172.24.0.0 255.255.0.0
    subnet subnetea 0 bootfile fwethant.img
    subnet subnetea 0 next-server 172.24.78.29
    subnet subnetea 0 router 172.24.78.29
;
    enable
;
    host eth-ant 0 ethernet 00-a0-26-53-29-02
    host eth-ant 0 fixed-ip 172.24.78.31
    host eth-ant 0 option 43 asc antenna&sipport=5060&localphone=607081119
```

Router 2:

```
protocol dhcp
; -- DHCP Configuration --
server
; -- DHCP Server Configuration --
subnet subnetea 0 network 172.24.0.0 255.255.0.0
subnet subnetea 0 bootfile fwethant.img
subnet subnetea 0 next-server 172.24.78.30
subnet subnetea 0 router 172.24.78.30
;
enable
;
host eth-ant 0 ethernet 00-a0-26-53-29-03
host eth-ant 0 fixed-ip 172.24.78.32
host eth-ant 0 option 43 asc antenna&sipport=5060&localphone=607326598
```

#### 4.2 LEDs

The device has several LEDs and their meaning is as follows:

| LED                | STATUS                | DESCRIPTION                                                                                                    |
|--------------------|-----------------------|----------------------------------------------------------------------------------------------------|
| POWER              | ON/OFF                | When this is lit up, the device is receiving power.                                                                                                    |
| WWAN               | OFF                   | Error in the WWAN module. 3G communications are not possible.                                                                                                    |
|                    | Flashing Green (slow) | The SIM card hasn't been detected or the PIN is incorrect.                                                                                                    |
|                    | Flashing Green (fast) | The module cannot register in the network.                                                                                                    |
|                    | Steady Green          | Communications at the PPP layer.                                                                                                    |
| Ethernet Connector | ON/OFF                | The left hand LED lights up in yellow when there is link level and the right hand one flashes in green when there is data communication.                                                                                                    |
| STATUS             | Steady Red            | <ul> <li>Error in the WWAN module. 3G communications are not possible.</li> <li>Check that the module is correctly connected.</li> <li>Check that it has the appropriate software.</li> <li>Look to see if the WWAN LED is lit up.</li> </ul>                                                |
|                    | Flashing Red          | <ul> <li>The WWAN module is operating correctly but the device hasn't got<br/>an IP address yet.</li> <li>Check the status of the Ethernet connector LEDs.</li> <li>The device has access to the DHCP server.</li> <li>Follow the instructions given in the "Monitoring" section.</li> </ul> |
|                    | Flashing yellow       | The device has received the IP address but hasn't managed to es-                                                                                                    |

|                | tablish the L2TP tunnel.                                                                                                    |
|----------------|----------------------------------------------------------------------------------------------------|
|                | <ul><li>Check the router's L2TP configuration.</li><li>Follow the instructions given in the "Monitoring" section.</li></ul> |
| Steady Green   | The L2TP tunnel has established. The device is ready to operate normally.                                                   |
| Flashing Green | There is traffic through the WWAN interface.                                                                                |
| Steady Yellow  | The device is updating the firmware.                                                                                        |

The meaning of the STATUS LED after a startup or rebooting process once the firmware has been updated is as follows:

- On startup, it lights up for a moment in **yellow**.
- While the application starts up, it flashes in green.
- When the application is ready, it stays green.

If there is any problem during start-up, the LED lights up in red for a few seconds and then starts flashing in green.